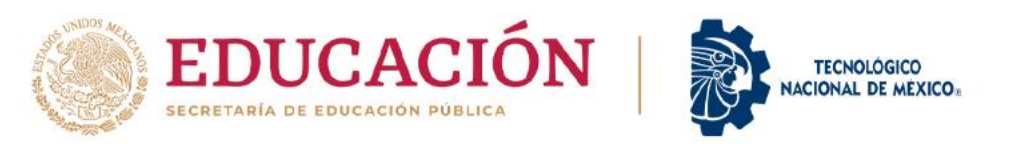

Instructivo para la Postulación de Jurados Internos para los tres eventos del InnovaTecNM 2023

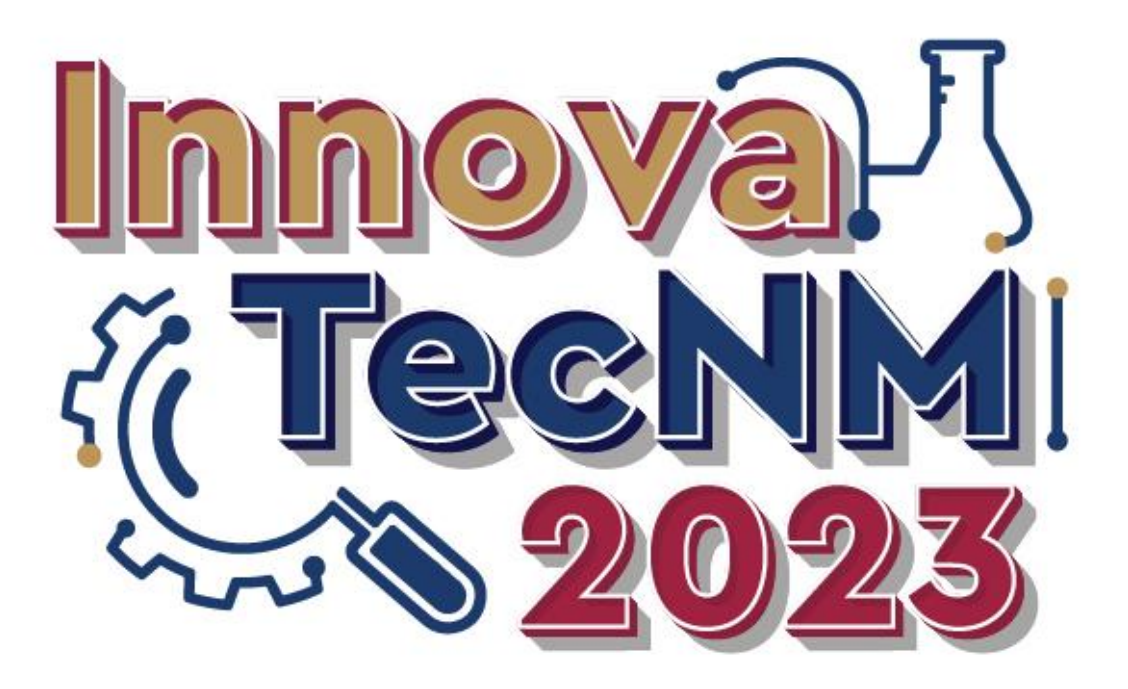

**MAYO DE 2023** 

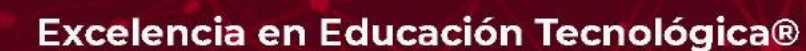

2023 Fräncisco VILLA

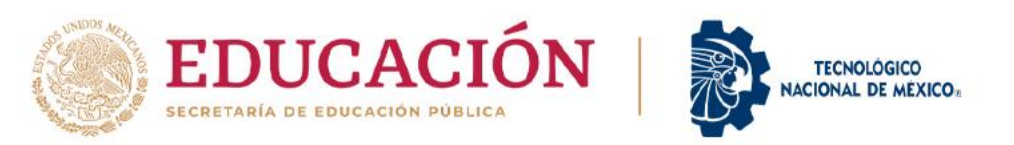

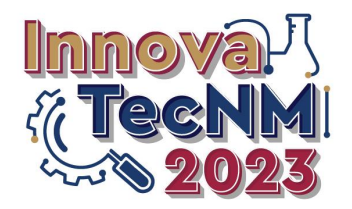

# Ramón Jiménez López Director General

#### Andrea Yadira Zarate Fuentes Secretaria de Extensión y Vinculación

Marco Antonio Trujillo Martínez

Director de Vinculación e Intercambio Académico

Cumbre Nacional de Desarrollo Tecnológico, Investigación e Innovación InnovaTecNM 2023

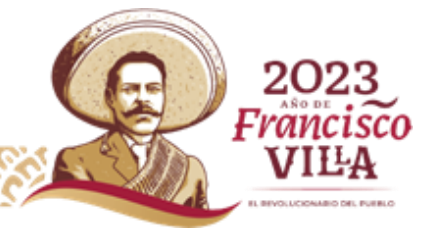

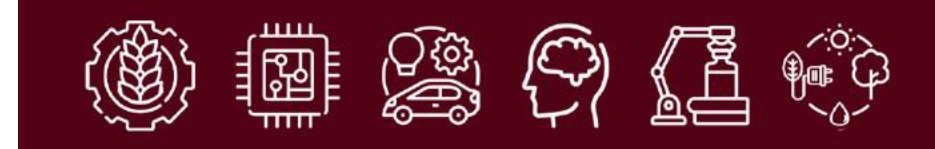

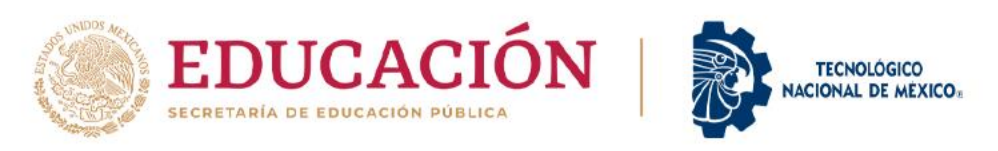

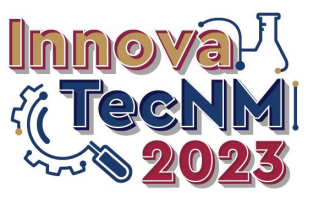

# SISTEMA InnovaTecNM

### Dirección electrónica: innova.tecnm.mx

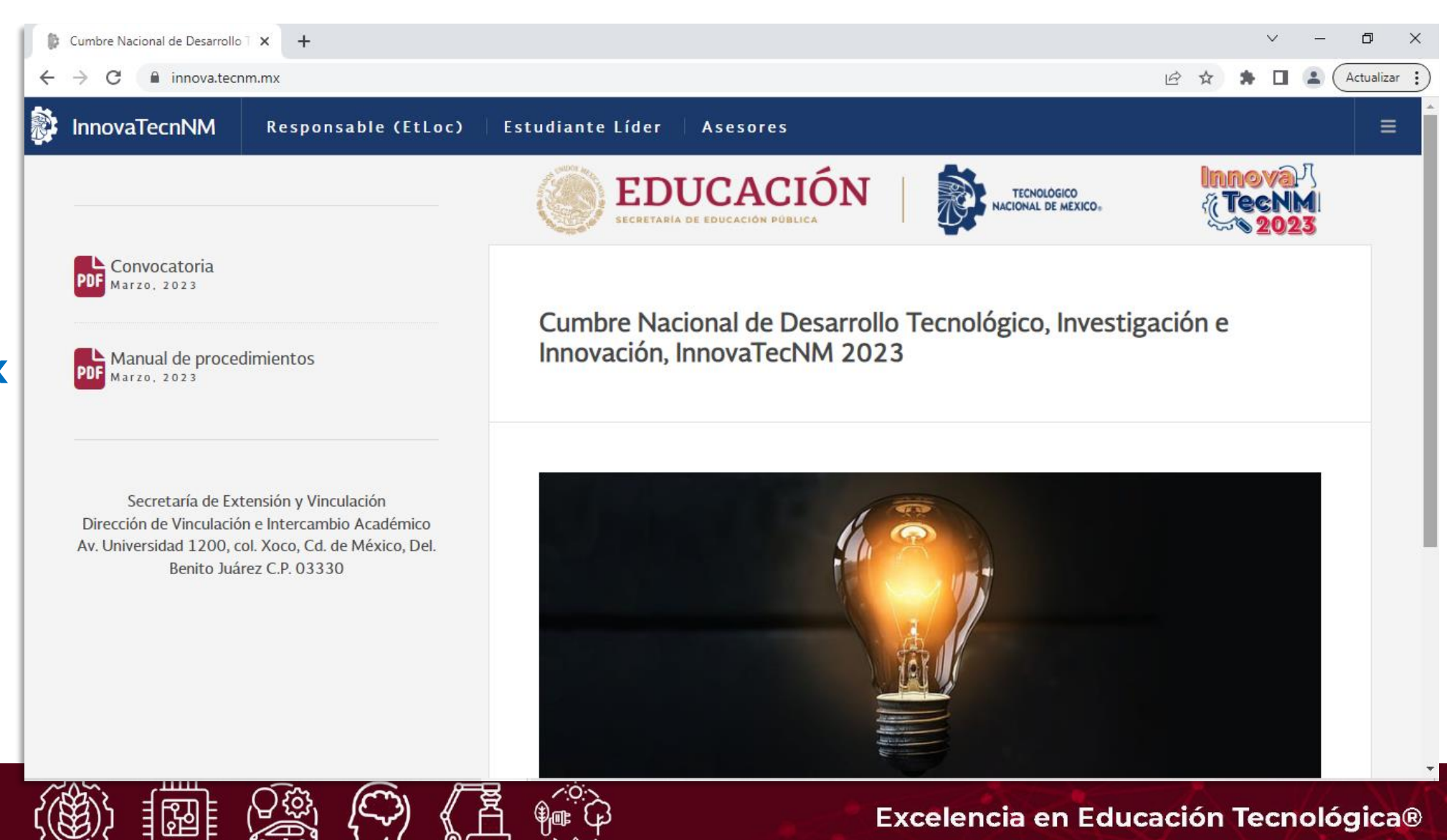

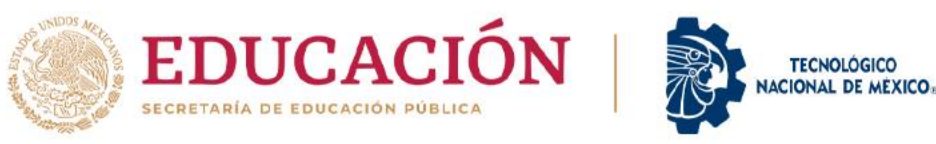

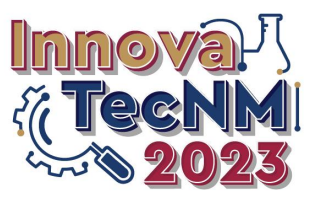

**PASOS A SEGUIR:** 

- Acceder a la sesión del Responsable del InnovaTecNM en el IT o Centro

- Hacer clic en la opción "Postulación"

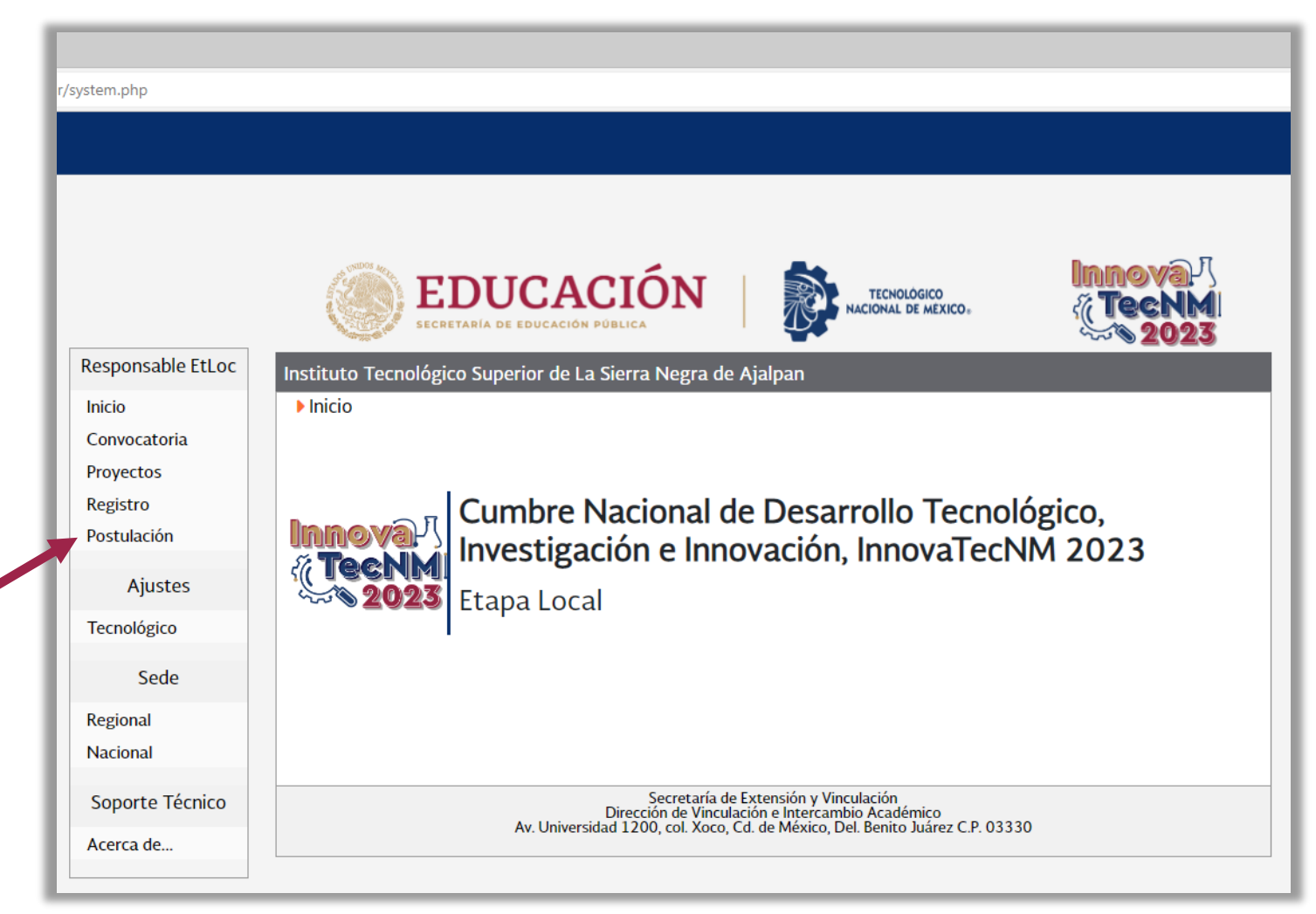

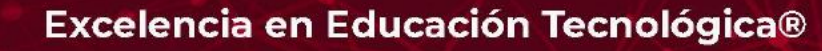

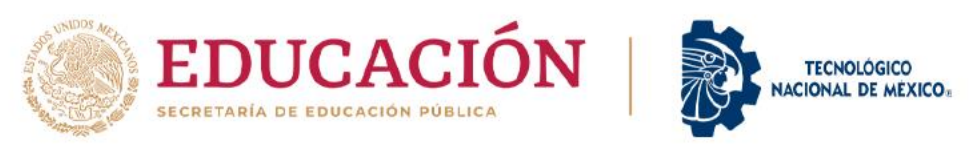

2

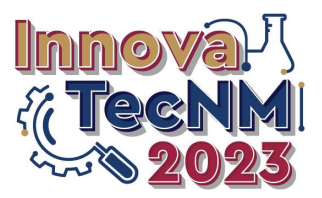

# Postulación de Jurados Internos

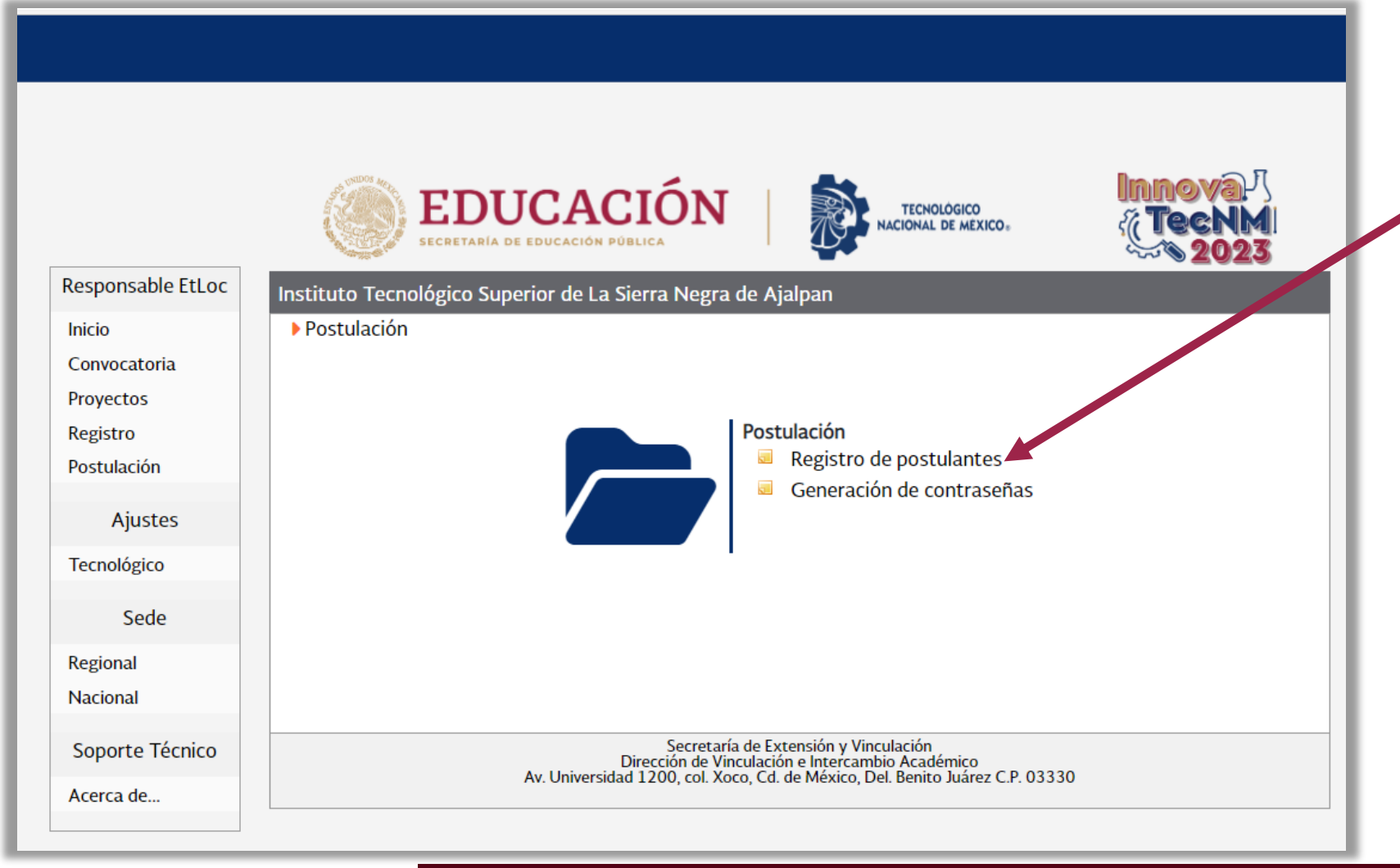

- Hacer clic en la opción "Registro de

postulantes"

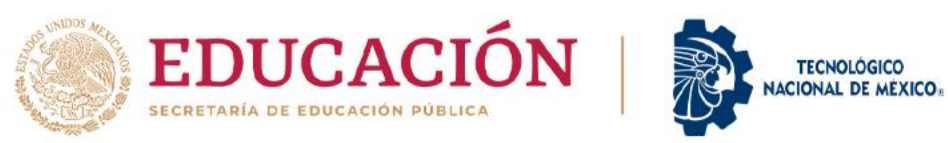

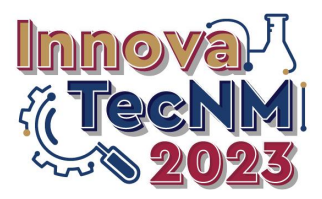

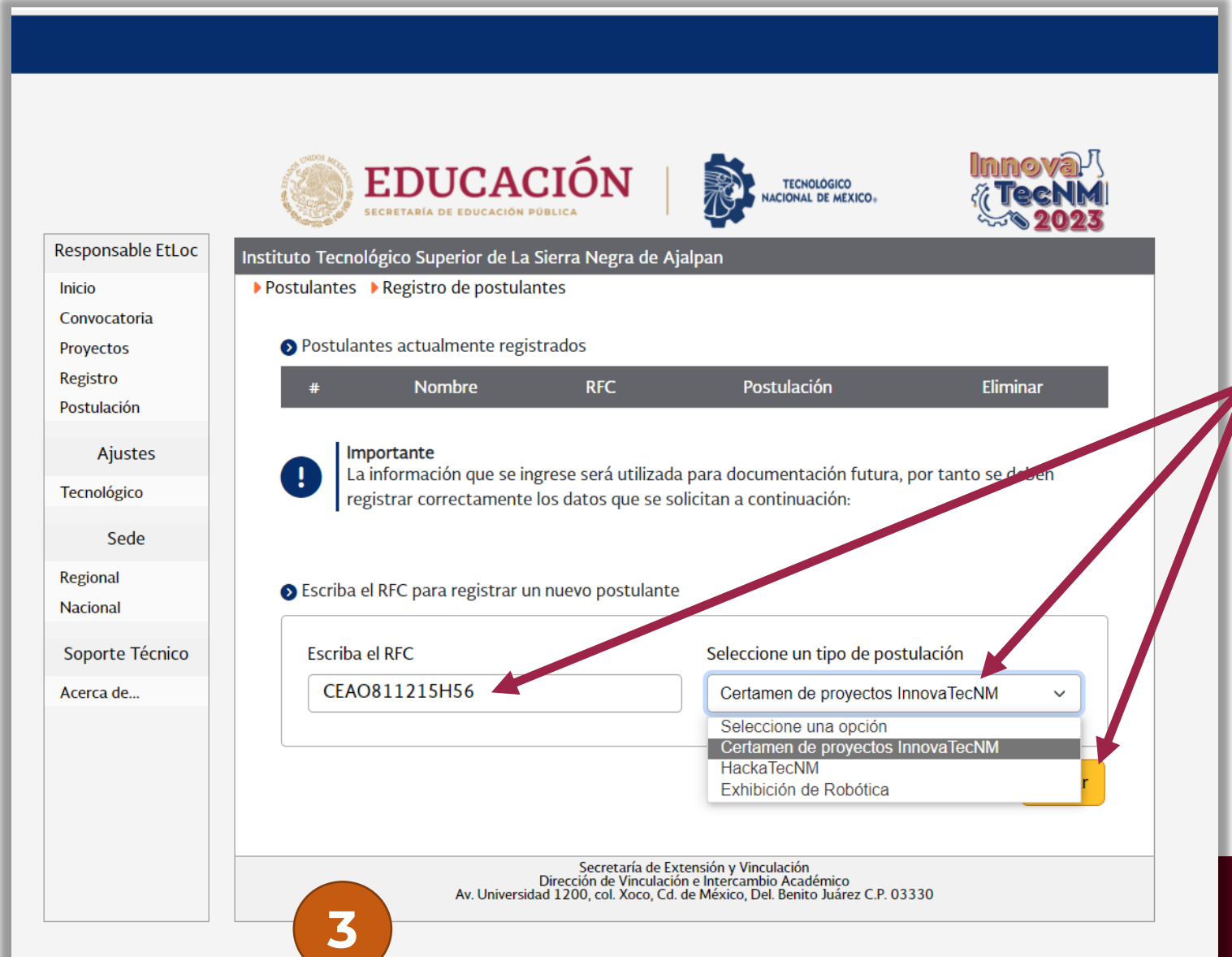

- Para iniciar con la postulación de los Jurados Internos deberá capturar el RFC de la persona propuesta y elegir el evento al cual se requiere postular y hacer clic en el botón Buscar

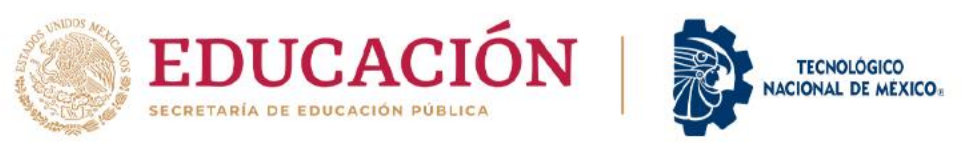

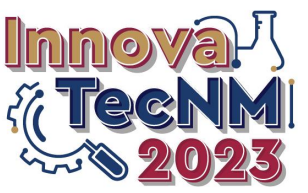

| ción       | # Nombre                                                                     | KrC                                                         | Postulación                                 | Eliminar             |        |
|------------|------------------------------------------------------------------------------|-------------------------------------------------------------|---------------------------------------------|----------------------|--------|
| iustes     | La información que se                                                        | e ingrese será utilizada p                                  | oara documentación futura                   | ı, por tanto se debe | en     |
| Sede       | registrar correctamer                                                        | ite los datos que se solio                                  | citan a continuación:                       |                      |        |
| al al      | Secriba el RFC para registra                                                 | r un nuevo postulante                                       |                                             |                      |        |
| te Técnico | Escriba el RFC                                                               |                                                             | Seleccione un tipo de pos                   | stulación            |        |
| de         | CEAO811215H56                                                                |                                                             | Certamen de proyectos                       | InnovaTecNM          | ~      |
|            | Ingrese los datos del postul                                                 | ante                                                        |                                             | E                    | Buscar |
|            | Ingrese los datos del postul<br>RFC:<br>CEAO811215H56                        | ante<br>Tipo de postula<br>Certamen de p                    | ción<br>proyectos InnovaTecNM               | E                    | Buscar |
|            | Ingrese los datos del postul<br>RFC:<br>CEAO811215H56<br>Apellido Paterno:   | ante<br>Tipo de postula<br>Certamen de p<br>Apellido Matern | ción<br>proyectos InnovaTecNM<br>no: Nombro | es:                  | Buscar |
|            | P Ingrese los datos del postul<br>RFC:<br>CEAO811215H56<br>Apellido Paterno: | Tipo de postula<br>Certamen de p<br>Apellido Matern         | ción<br>proyectos InnovaTecNM<br>no: Nombro | es:                  | Buscar |

- Si la persona está registrada en el SISTEMA InnovaTecNM le deberá aparecer el nombre, si no está registrada entonces deberá capturar el nombre correspondiente y hacer clic en Guardar

|                               | Seleccior                | ne un tipo de postulación   |         |
|-------------------------------|--------------------------|-----------------------------|---------|
| CEAO811215H56                 | Certam                   | en de proyectos InnovaTecNM | ~       |
|                               |                          |                             | Buscar  |
|                               |                          |                             |         |
| Ingrese los datos del postula | inte                     |                             |         |
| RFC:                          | Tipo de Dectulación      |                             |         |
| CEAO811215H56                 | Certamen de provectos Ir | nnovaTecNM ~                |         |
| Apellido Paterno:             | Apellido Materno:        | Nombres:                    |         |
| MONTES                        | PIEDAD                   | SALVADOR                    |         |
|                               |                          |                             |         |
|                               |                          |                             | Guardar |
|                               |                          |                             |         |

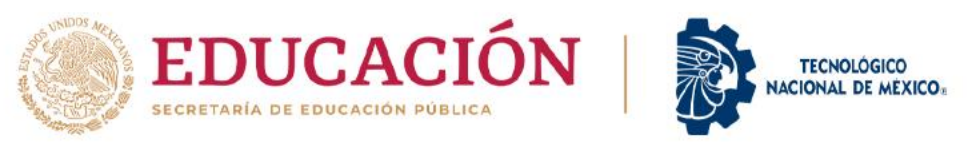

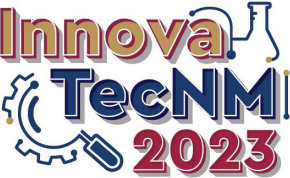

Ī

Buscar

|                                         |                                                                                                    | Innova <sup>J</sup>                                                                                                    |                                                                                            |
|-----------------------------------------|----------------------------------------------------------------------------------------------------|----------------------------------------------------------------------------------------------------|--------------------------------------------------------------------------------------------|
| esponsable EtLoc                        | Instituto Tecnológico Superior de La Sierra Negra de Ajalpan                                                                                             | o. { <b>( TecNM</b> )<br>∞ <b>2023</b>                                                                                      |                                                                                            |
| Convocatoria<br>Proyectos<br>Registro   | Postulantes - Registro de postulantes     Postulantes actualmente registrados     # Nombre RFC Postu                                                     | ulación Eliminar                                                                                                    |                                                                                            |
| Postulación<br>Ajustes                  | 1 MONTES PIEDAD SALVADOR CEAO811215H56 Certamen de proy                                                                                                  | ectos InnovaTecNM 💼                                                                                                    |                                                                                            |
| Fecnológico<br>Sede                     | Importante<br>La información que se ingrese será utilizada para documentació<br>registrar correctamente los datos que se solicitan a continuació         |                                                                                                    |                                                                                            |
| Regional<br>Nacional<br>Soporte Técnico | Escriba el RFC para registrar un nuevo postulante                                                                                                    | secretaria de Educación Pública<br>Istituto Tecnológico Superior de La Sierra Ne<br>> Postulantes > Registro de postulantes | gra de Ajalpan                                                                             |
| Acerca de                               | Escriba el RFC Seleccione un tip<br>Escriba el RFC Seleccione una                                                                                        | <ul> <li>Postulantes actualmente registrados</li> <li># Nombre</li> </ul>                                                   | RFC Postulación                                                                            |
|                                         |                                                                                                    | 1MONTES PIEDAD SALVADORCEAO2SÁNCHEZ MARTÍNEZ MARÍAMAIJZ                                                                     | 811215H56     Certamen de proyectos InnovaTecNM       750515M97     HackaTecNM             |
|                                         | Secretaría de Extensión y Vinculación<br>Dirección de Vinculación e Intercambio Académ<br>Av. Universidad 1200, col. Xoco, Cd. de México, Del. Benito J. | Importante<br>La información que se ingrese sera<br>registrar correctamente los datos                                       | á utilizada para documentación futura, por tanto se de<br>que se solicitan a continuación: |
|                                         |                                                                                                    | S Escriba el RFC para registrar un nuevo p                                                                                  | ostulante                                                                                  |
|                                         |                                                                                                    | Escriba el RFC                                                                                                    | Seleccione un tipo de postulación                                                          |
|                                         |                                                                                                    | Escriba el RFC                                                                                                    | Seleccione una opción                                                                      |

- Los datos del postulante quedan registrados para que posteriormente se puedan generar las contraseñas correspondientes. Como se menciona en el oficio se pueden postular hasta 4 docentes para el <u>Certamen</u> de Proyectos y 2 tanto para el <u>HackaTecNM</u> como para la Exhibición de Robótica

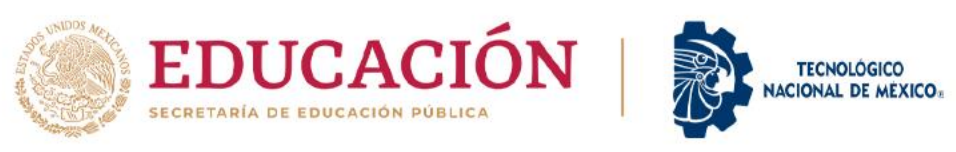

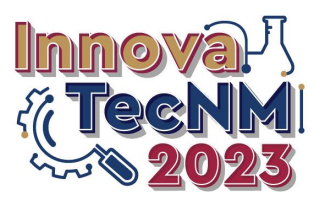

# I. Certamen de Proyectos InnovaTecNM

-0-

#### Registro de Resultados de la Etapa Local

| A Starter             |                                                                                                    |                                                                      |                                                                                                    | ova.7<br>CNM<br>2023 |  |
|-----------------------|----------------------------------------------------------------------------------------------------|----------------------------------------------------------------------|----------------------------------------------------------------------------------------------------|----------------------|--|
| uto                   | Tecnológico Superior de La Sie                                                                               | erra Negra de Ajalpa                                                 | In                                                                                                   |                      |  |
| stul                  | antes Registro de postulante                                                                                 | es                                                                   |                                                                                                    |                      |  |
| o Po                  | ostulantes actualmente registr                                                                               | ados                                                                 |                                                                                                    |                      |  |
| #                     | Nombre                                                                                                    | RFC                                                                  | Postulación                                                                                          | Eliminar             |  |
| 1                     | MONTES PIEDAD SALVADOR                                                                                       | CEAO811215H56                                                        | Certamen de proyectos InnovaTecNM                                                                    | <b>i</b>             |  |
| 2                     | SÁNCHEZ MARTÍNEZ MARÍA                                                                                       | MAIJ750515M97                                                        | HackaTecNM                                                                                           | <b>m</b>             |  |
|                       | Importante                                                                                                   |                                                                      |                                                                                                    |                      |  |
| • Es                  | Importante<br>La información que se ingra<br>registrar correctamente lo<br>scriba el RFC para registrar un n | ese será utilizada par<br>s datos que se solicit<br>1uevo postulante | ra documentación futura, por tanto se de<br>an a continuación:                                       | ben                  |  |
| <ul> <li>E</li> </ul> | Importante<br>La información que se ingra<br>registrar correctamente lo<br>scriba el RFC para registrar un n | ese será utilizada par<br>s datos que se solicit<br>uevo postulante  | ra documentación futura, por tanto se de<br>ran a continuación:<br>Seleccione un tipo de postulación | ben                  |  |

- Los postulados se pueden eliminar hasta antes de generarles la contraseña correspondiente

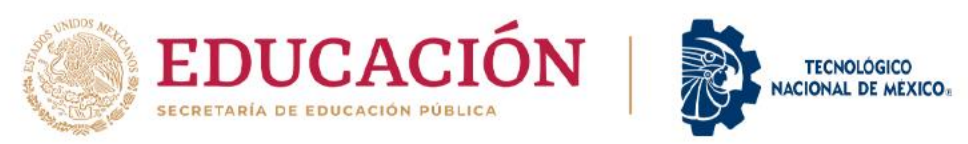

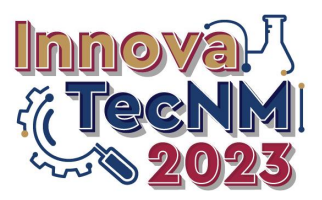

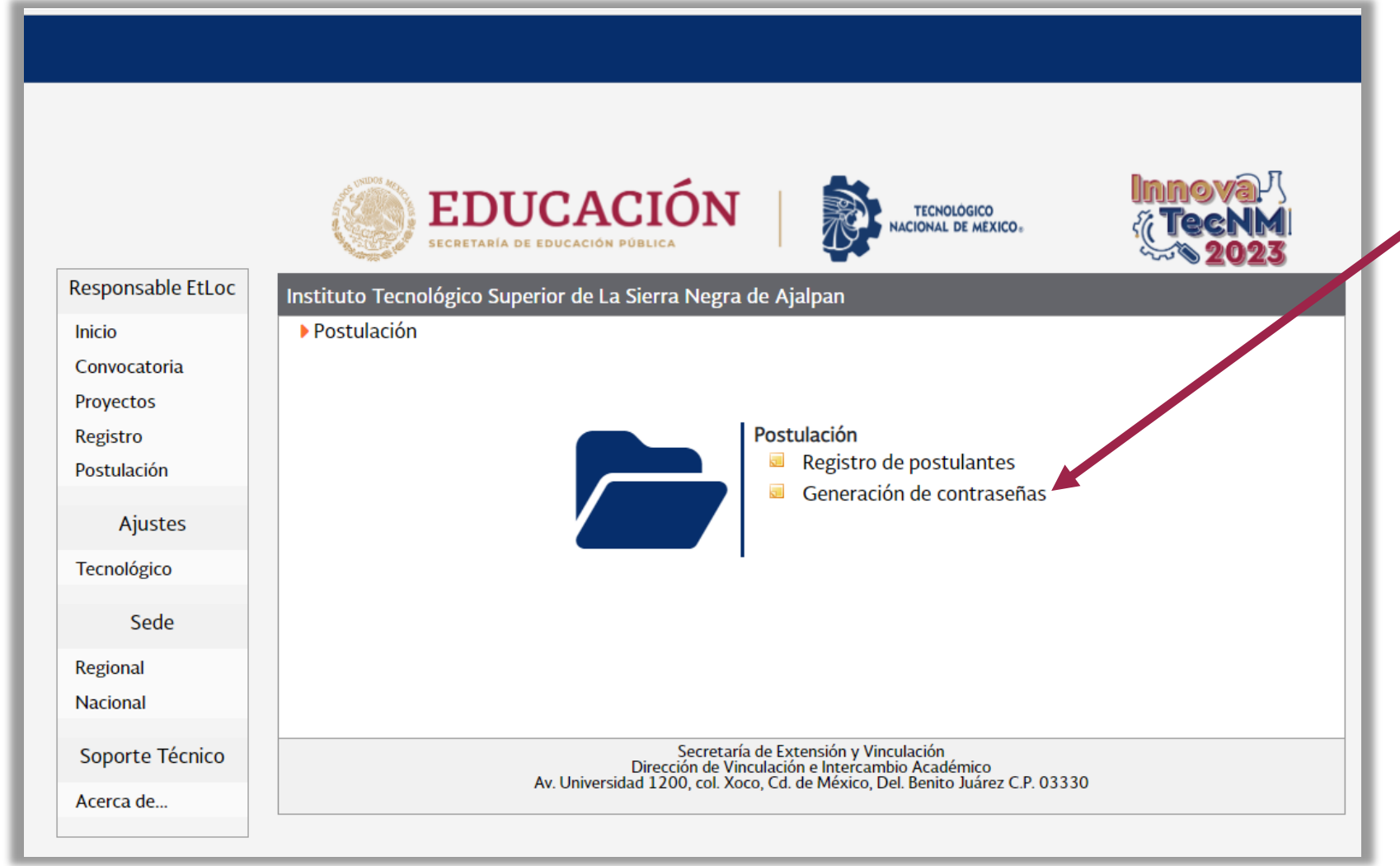

- Hacer clic en la

opción "Generación de contraseñas"

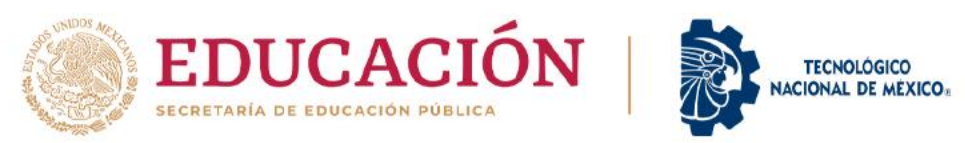

8

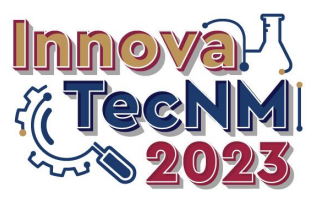

#### Postulación de Jurados Internos

¶∎ (J) ~^^/

|                      | at a start way | FDUCACIÓN                                                                           | TECNOLÓGICO                                                                                  | Innova                                 |
|----------------------|----------------|-------------------------------------------------------------------------------------|----------------------------------------------------------------------------------------------|----------------------------------------|
|                      |                | SECRETARÍA DE EDUCACIÓN PÚBLICA                                                     | NACIONAL DE MEXICO                                                                           | { <b>(Tecnm</b> )<br>∽~ <b>`` 2023</b> |
| Responsable EtLoc    | Instituto Tecn | ológico Superior de La Sierra Negra de Aj                                           | alpan                                                                                        |                                        |
| Inicio               | Postulantes    | 5 🕨 Generar contraseñas                                                             |                                                                                              |                                        |
| Convocatoria         | S Postul       | antes registrados                                                                   |                                                                                              |                                        |
| Registro             |                |                                                                                     |                                                                                              |                                        |
| Postulación          | #              | Nombre                                                                              | RFC                                                                                          | Todos                                  |
| Ajustes              | 1              | SALVADOR MONTES PIEDAD                                                              | CEAO811215H56                                                                                | Seleccionar                            |
| Sede                 | 2              | MARÍA SÁNCHEZ MARTÍNEZ                                                              | MAIJ750515M97                                                                                | Seleccionar                            |
| Regional<br>Nacional |                |                                                                                     |                                                                                              | Generar                                |
| Soporte Técnico      |                |                                                                                     |                                                                                              |                                        |
| Acerca de            |                | Secretaría de Ex<br>Dirección de Vinculació<br>Av. Universidad 1200. col. Xoco. Cd. | tensión y Vinculación<br>n e Intercambio Académico<br>de México. Del. Benito Juárez C.P. 033 | 30                                     |

[[편]]

P

Deberá aparecer el
 listado de las y los
 docentes postulados.

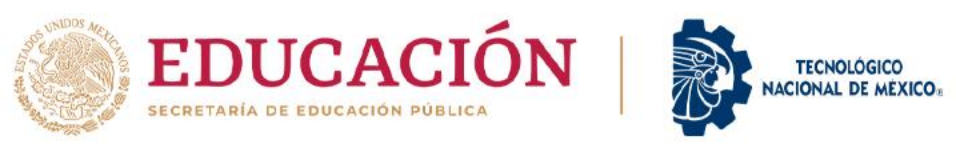

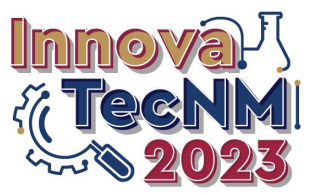

| Responsable EtLoc<br>Inicio          | VINCE       VINCE       VINCE <td< th=""><th>- Se puede seleccionar<br/>todo el listado o elegir<br/>de forma individual y<br/>deberá hacer clic en el</th></td<> | - Se puede seleccionar<br>todo el listado o elegir<br>de forma individual y<br>deberá hacer clic en el                                                         |
|--------------------------------------|----------------------------------------------------------------------------------------------------|----------------------------------------------------------------------------------------------------|
| Convocatoria                         |                                                                                                    | boton Generar                                                                                                    |
| Proyectos<br>Registro<br>Postulación | Postulantes registrados     # Nombre RFC Todos                                                                                                    |                                                                                                    |
| Ajustes<br>Tecnológico               | 1 SALVADOR MONTES PIEDAD CEAO811215H56 Seleccionar                                                                                                    | EDUCACIÓN S. INNOVA                                                                                                    |
| Sede                                 | 2 MARÍA SÁNCHEZ MARTÍNEZ MAIJ750515M97 Seleccionar                                                                                                    | SECRETARIA DE EDUCACIÓN PÚBLICA                                                                                                    |
| Regional<br>Nacional                 | Generar Proye                                                                                                    | Instituto Tecnológico Superior de La Sierra Negra de Ajalpan       Postulantes > Generar contraseñas       vocatoria       ectos       Postulantes registrados |
| Soporte Técnico<br>Acerca de         | Regis<br>Secretaría de Extensión y Vinculación<br>Dirección de Vinculación e Intercambio Académico<br>Av Universidad 1200 col Xoco Cd de México Del Benito Juérez C.P. 03330                                                                                                    | stro<br>ulación # Nombre RFC Todos                                                                                                    |
|                                      | Av. Oniversidad 1200, col. Aoco, cd. de Mexico, Dei. Benico Juarez C.F. 05550                                                                                                    | Ajustes 1 SALVADOR MONTES PIEDAD CEAO811215H56 Seleccionar                                                                                                    |
|                                      | Regio<br>Nacio                                                                                                    | Sede 2 MARÍA SÁNCHEZ MARTÍNEZ MAIJ750515M97 Seleccionar                                                                                                    |
|                                      |                                                                                                    | orte Técnico Secretaría de Extensión y Vinculación ca de Ca de Av. Universidad 1200, col. Xoco, Cd. de México, Del. Benito Juárez C.P. 03330                   |

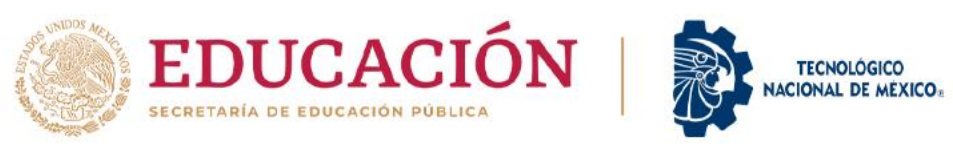

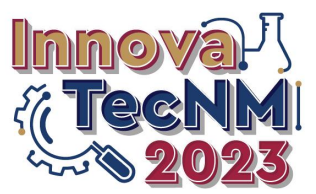

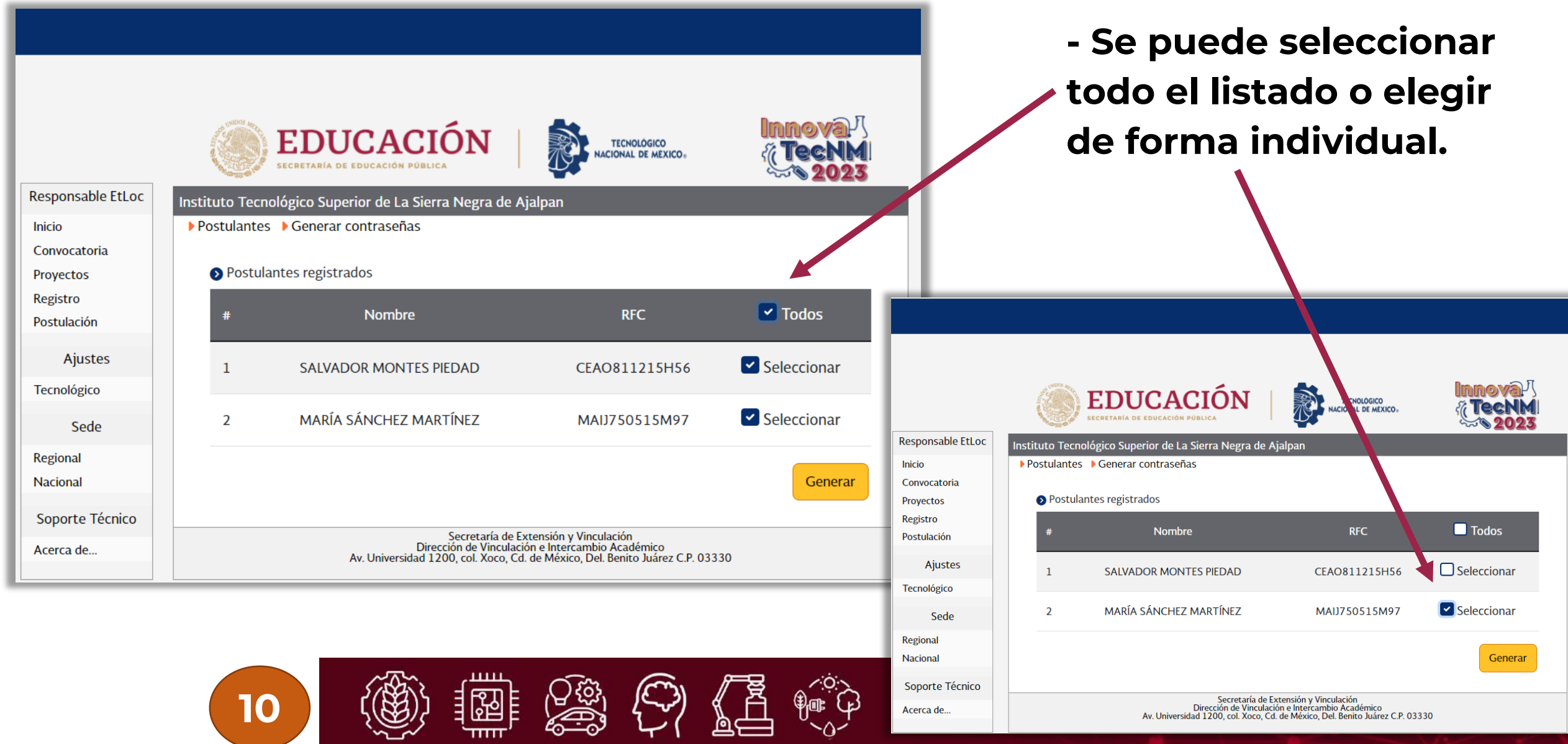

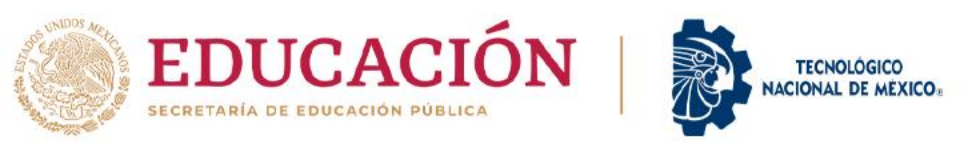

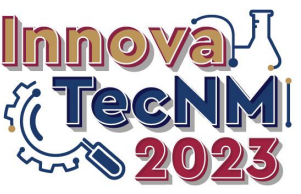

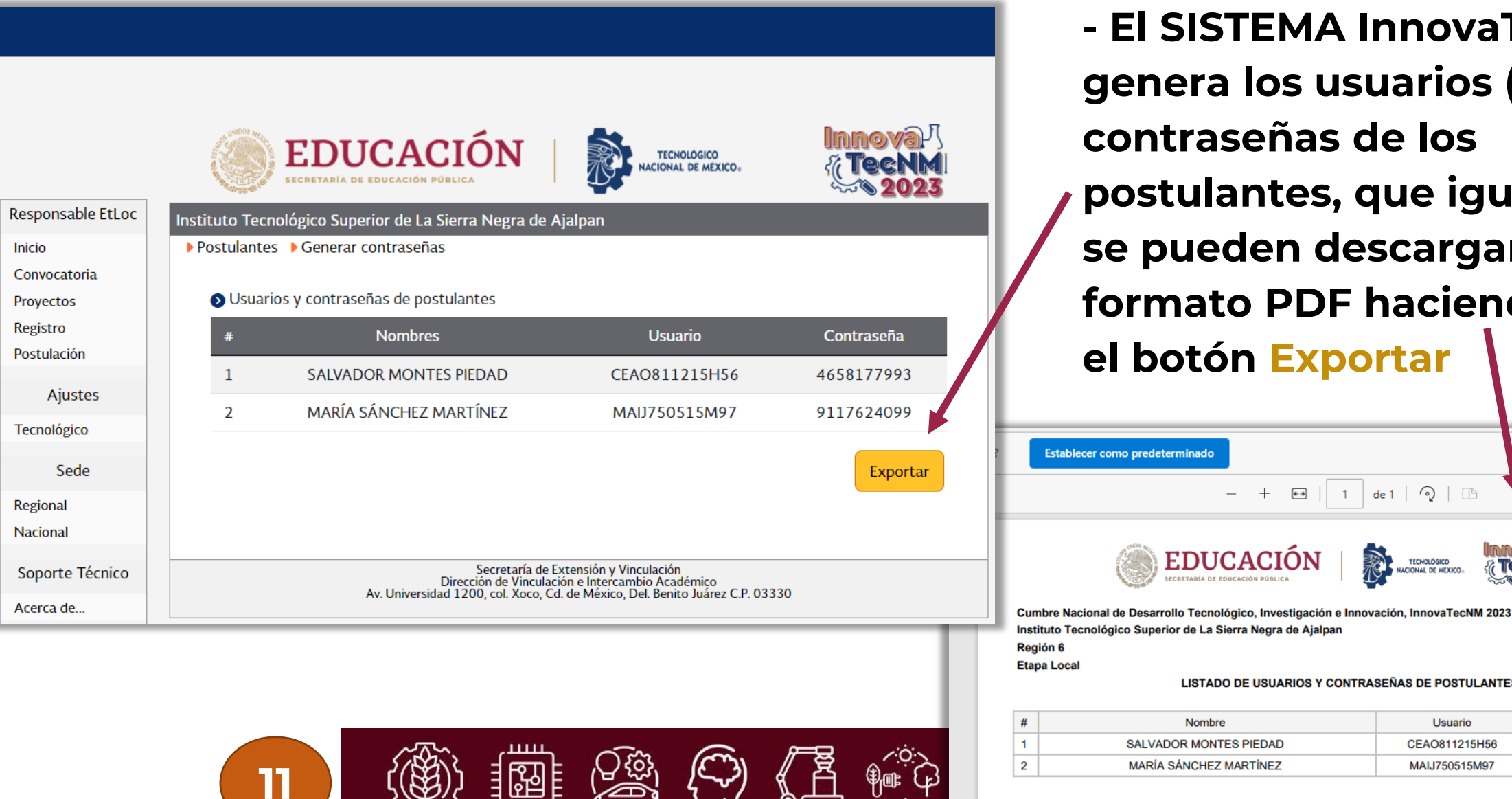

 ELSISTEMA InnovaTecNM genera los usuarios (RFC) y contraseñas de los postulantes, que igualmente se pueden descargar en formato PDF haciendo clic en el botón Exportar

de 1 🖓 🗌 🕒

TECNOLÓGIO

Usuario

CEAO811215H56

MAIJ750515M97

Contraseña

4658177993

9117624099

**€**→

EDUCACIO

Nombre

SALVADOR MONTES PIEDAD

MARÍA SÁNCHEZ MARTÍNEZ

1

LISTADO DE USUARIOS Y CONTRASEÑAS DE POSTULANTES

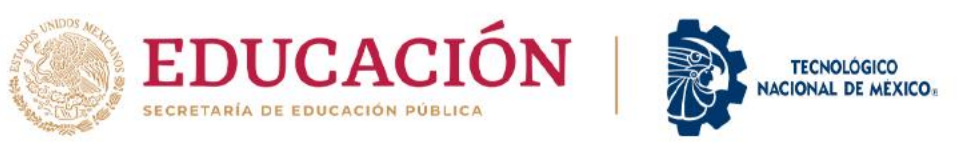

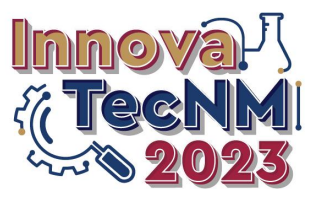

# - La dirección electrónica a donde deberán acceder las y los postulantes es:

https://innova.tecnm.mx/postulacion/ Disponible a partir del 22 de mayo

# - Las fechas a considerar son las siguientes:

| Fecha                    | Actividad                                                                 | Responsable                                         |
|--------------------------|---------------------------------------------------------------------------|-----------------------------------------------------|
| 10 – 19 de mayo          | Generación y entrega de usuarios y<br>contraseñas a las y los postulantes | Responsable del<br>InnovaTecNM en el IT o<br>Centro |
| 22 de mayo – 02 de junio | Periodo para registrar la información y<br>documentos solicitados         | Docentes postulantes                                |
| 05 al 14 de junio        | Periodo de evaluación y selección                                         | DVeIA y ECN                                         |
| 15 al 23 de junio        | Periodo de notificación a los IT's y Centros                              | DVeIA y ECN                                         |

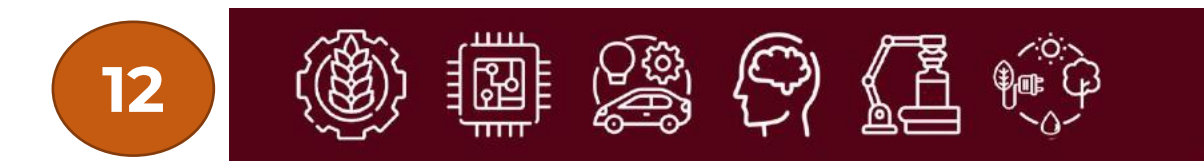

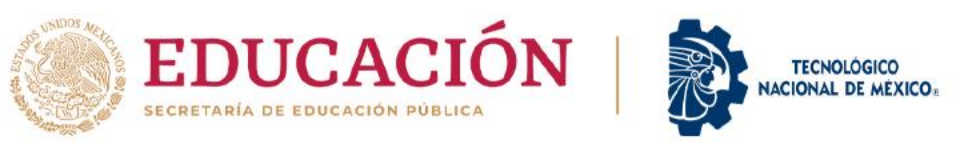

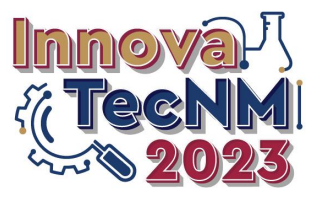

- La información que se solicitará a las y los postulantes a través del SISTEMA InnovaTecNM se anexa en un documento en PDF a este instructivo.

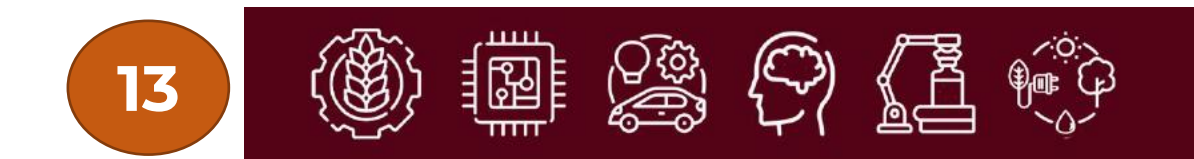

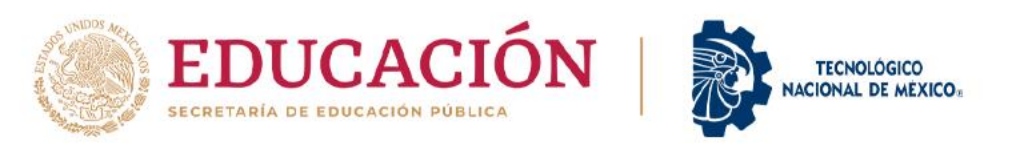

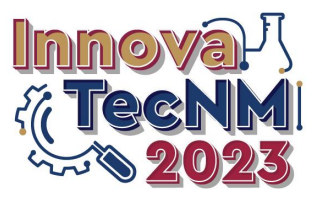

### Contacto

# Dirección de Vinculación e Intercambio Académico Marco Antonio Trujillo Martínez

d\_vinculacion@tecnm.mx

Responsable del InnovaTecNM en la DVeIA Oscar Raziel Chagolla Aguilar <u>d\_vinculacion0202@tecnm.mx</u>

Correo electrónico del InnovaTecNM innovatecnm@tecnm.mx

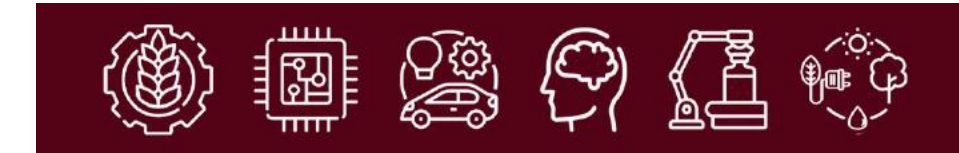

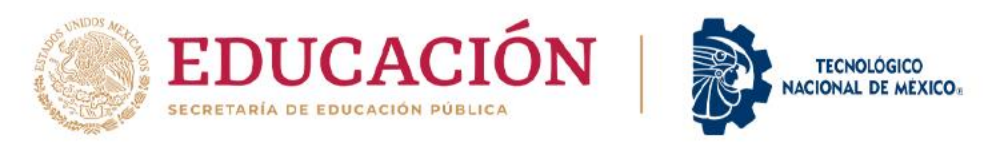

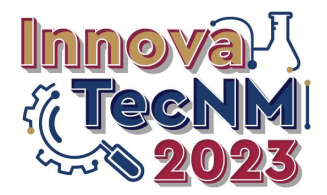

# TODOS SONOS Innovalecial

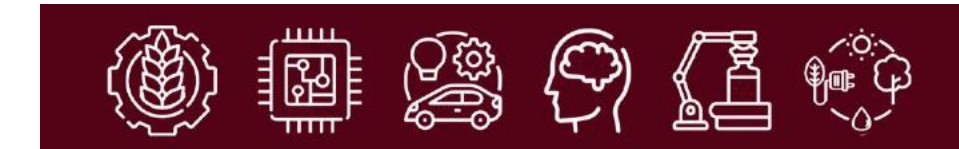